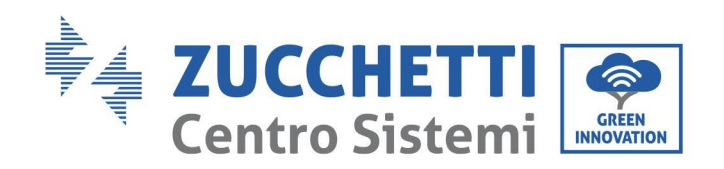

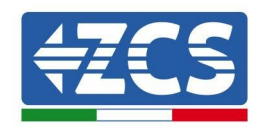

# Messa in funzione CARO AC011K-AE-35/AC7000-AE-35

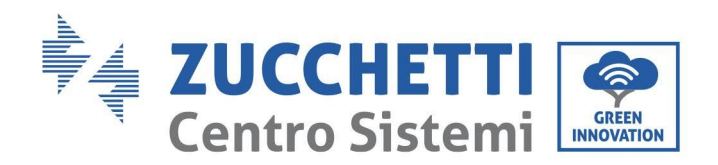

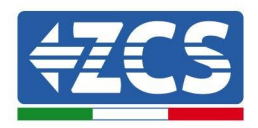

Questo documento indica come effettuare la messa in servizio della colonnina di ricarica CARO attraverso APP EVCHARGO

## **APP EVCHARGO**

• Scarica l'APP Evchargo per smartphone . In fase di registrazione, selezionare la seconda casella se si è proprietari di una colonnina

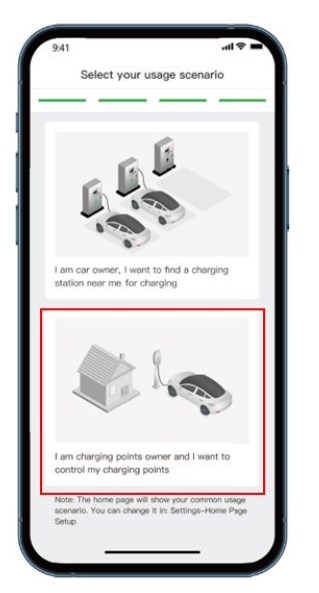

- Dalla prima pagina dopo l'accesso, selezionare **punto di ricarica** in basso ed effettuare la configurazione.
- Se stai effettuando la configurazione in prossimità della wallbox allora puoi selezionare su **Verifica nelle vicinanze**, altrimenti puoi aggiungere manualmente o scansionare il QR code posto sull'etichetta della wallbox.

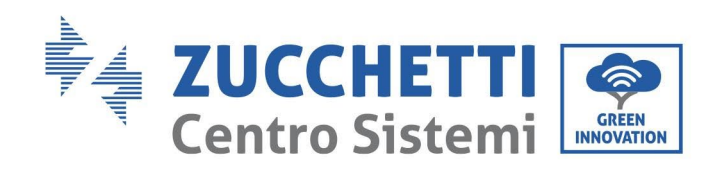

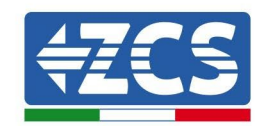

| 11:33 🖪                                               | <b>֎</b> ∯ .ı  85% <b>İ</b>                                | 10:11 🖪 🇭 🖲                                   | হিন,না 65% 🖬                        | 11:43 🖪             | 3                                                       | 4 <u>9</u> + .⊪ 83% ∎        |
|-------------------------------------------------------|------------------------------------------------------------|-----------------------------------------------|-------------------------------------|---------------------|---------------------------------------------------------|------------------------------|
| Autoconsumo                                           | Pubblico                                                   | < Aggiungi un pu                              | nto di ricarica                     | <                   | Punti di ricarica vicir                                 | ni                           |
|                                                       |                                                            | Aggiungi un punto di Selezio<br>ricarica marc | are il Configurare la comunicazione | Seleziona<br>marchi | re il Aggiungi<br>o un punto di l'operatore<br>ricarica | Configurare la comunicazione |
| ((- 1))                                               |                                                            |                                               |                                     | Selezio             | nare il punto di ricarica                               |                              |
|                                                       |                                                            |                                               |                                     |                     | Aggiornamento                                           |                              |
|                                                       |                                                            | Svr121.666/1708-****                          |                                     |                     | SN10052305255201                                        | >                            |
| Collegare il punto di ric<br>possibile controllare il | carica con l'APP, quindi è<br>punto di ricarica tramite il |                                               |                                     |                     |                                                         |                              |
| telefono cellulare.                                   |                                                            | Scansionare il codice Q                       | R sul punto di ricarica             |                     |                                                         |                              |
|                                                       |                                                            |                                               |                                     |                     |                                                         |                              |
|                                                       |                                                            | 😑 Scansiona                                   | re il codice QR                     |                     |                                                         |                              |
|                                                       | 2                                                          | 🕀 Aggiungi r                                  | nanualmente                         |                     |                                                         |                              |
| + Legare                                              | e il punto di ricarica                                     | Verifica nelle                                | e vicinanze                         |                     |                                                         |                              |
| الله<br>Mappe Pur                                     | ato di ricarica                                            |                                               |                                     |                     |                                                         |                              |
| 111                                                   | 0 <                                                        | III C                                         | ) <                                 |                     | III O                                                   | <                            |

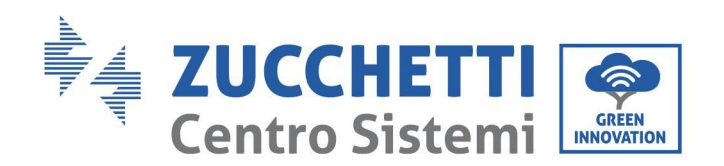

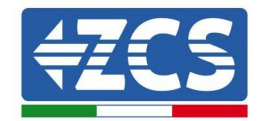

• Seleziona il marchio ZCS

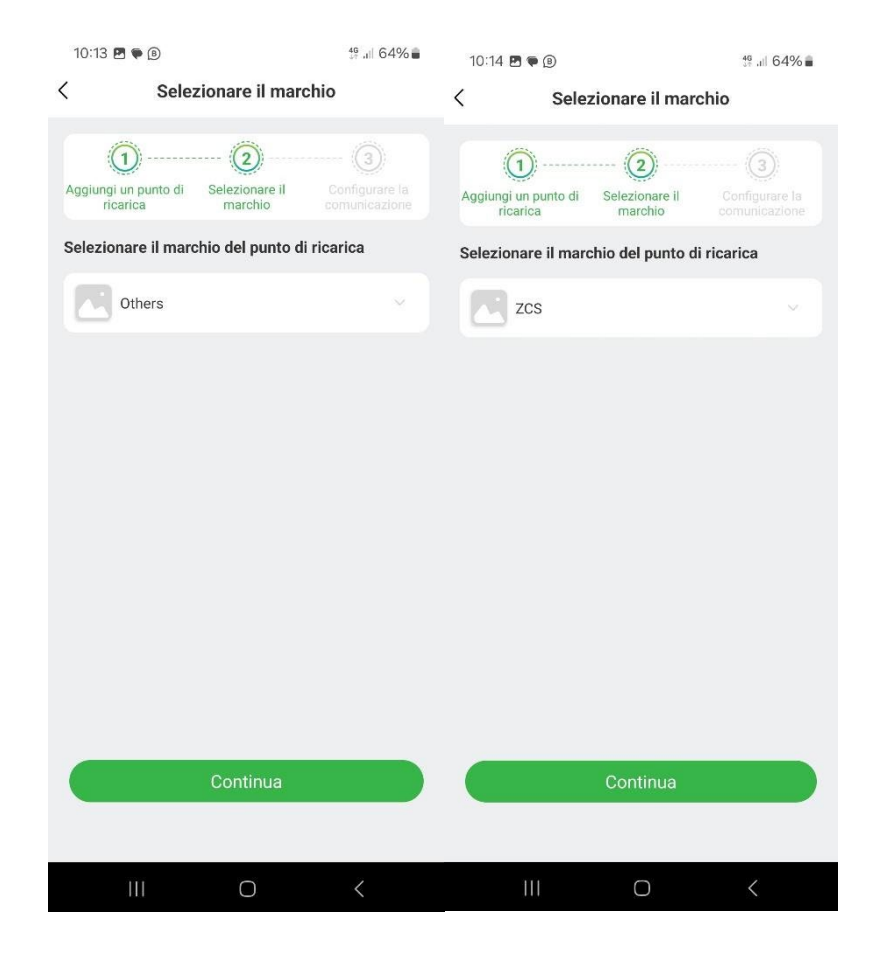

#### Seleziona la modalità di comunicazione:

- *In linea:* il charger deve essere connesso alla rete tramite Wifi o Ethernet. In questo modo è possibile monitorare e dare comandi dall'APP tramite smartphone da remoto.
- *Bluetooth:* il charger comunica con lo smartphone tramite bluetooth. In questo modo è possibile monitorare e dare comandi dall'APP tramite smartphone solo in prossimità del charger.
- *Collegare per caricare:* Né si controlla né si monitora la sessione di ricarica da smartphone. La ricarica si interrompe solo dall'automobile.

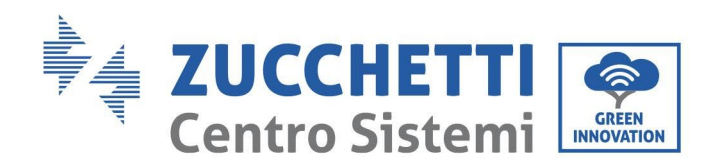

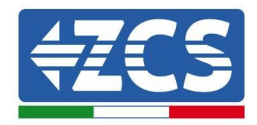

Nel caso in cui si scelga la modalità di comunicazione In linea procedere con i passi indicati sotto.

| 10:14 🖪 🏶 📵                                                                            | 46 .ill 64% 🛢                                                 | 10:14 🖭 🌪 😰                                                                           | 46 all 64% 💼                                     | 10:14 🖪 🏶 🖲                                |                                                                         | 46<br>47 .ill 64% 🛢 |
|----------------------------------------------------------------------------------------|---------------------------------------------------------------|---------------------------------------------------------------------------------------|--------------------------------------------------|--------------------------------------------|-------------------------------------------------------------------------|---------------------|
| Selezionare la modalità di comunicazione                                               |                                                               | Configurare la rete                                                                   |                                                  | Configurare la rete                        |                                                                         |                     |
| Aggiungi Selezionare il Selez<br>un punto di marchio Ia moc<br>ricarica                | 3) (4)<br>dionare Configurare la<br>daltà di rete<br>leazione | Aggiungi<br>un punto di<br>ricarica Selezionare il Selezi<br>marchio la mod<br>comuni | onare Configurare la<br>alità di rete<br>cazione | Aggiungi Sele<br>un punto di m<br>ricarica | 2 3<br>zionare il Selezionare<br>archio la modalità di<br>comunicazione | Configurare la rete |
| Selezionare la modalità di comunicazione                                               |                                                               | Metodo di configurazione                                                              | Metodo di configurazione                         |                                            |                                                                         |                     |
| In linea                                                                               | tea<br>Mono e il punto di ricarica comunicano attraverso la   | APP(Raccomandazione                                                                   | ) v                                              | 8 APP(Ra                                   | ccomandazione)                                                          |                     |
| rete                                                                                   |                                                               | Metodo di comunicazione                                                               |                                                  | Metodo di com                              | unicazione                                                              |                     |
| Bluetooth<br>Il telefono e il punto di ricarica ci<br>bluetooti                        | omunicano tramite                                             | Seleziona il metodo di comuni                                                         | cazione 🗸                                        | Seleziona il mi                            | etodo di comunicazion                                                   | e ~                 |
| Si collegare per caricare<br>Si collega e si ricanica senza con<br>telefono cellulare. | itrollo tramite l'app del                                     |                                                                                       |                                                  | © Etherne                                  | t                                                                       |                     |
| Confermare                                                                             | e                                                             | Confermare                                                                            |                                                  |                                            | Confermare<br>Saltare                                                   |                     |
| III O                                                                                  | <                                                             | III O                                                                                 | <                                                | Ш                                          | 0                                                                       | <                   |

Selezionando WiFi verrà chiesto di scegliere la rete ed inserire la specifica password. Se la configurazione è andata a buon fine dovrete visualizzare la wallbox su **Disponibile** come nella schermata sotto.

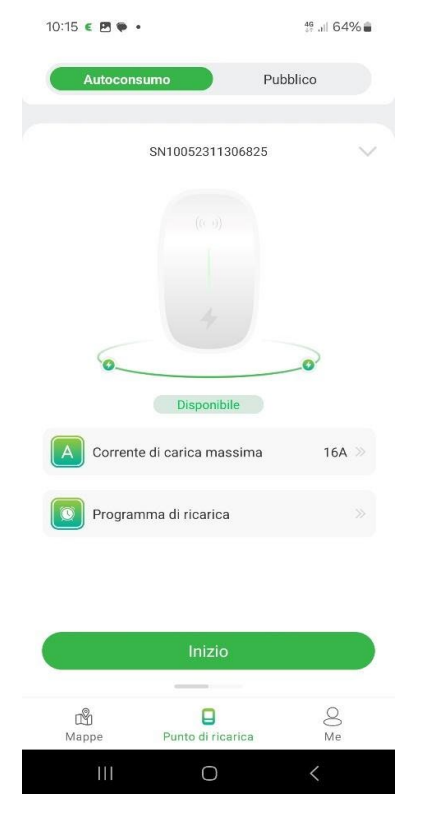

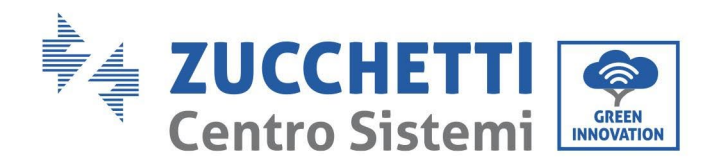

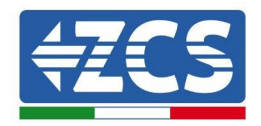

#### **CONFIGURARE CARTE RFID**

Per aggiungere carte RFID premere su *Me, Gestione delle carte, Aggiungere una scheda.* Una volta aggiunta comparirà il codice identificativo sopra.

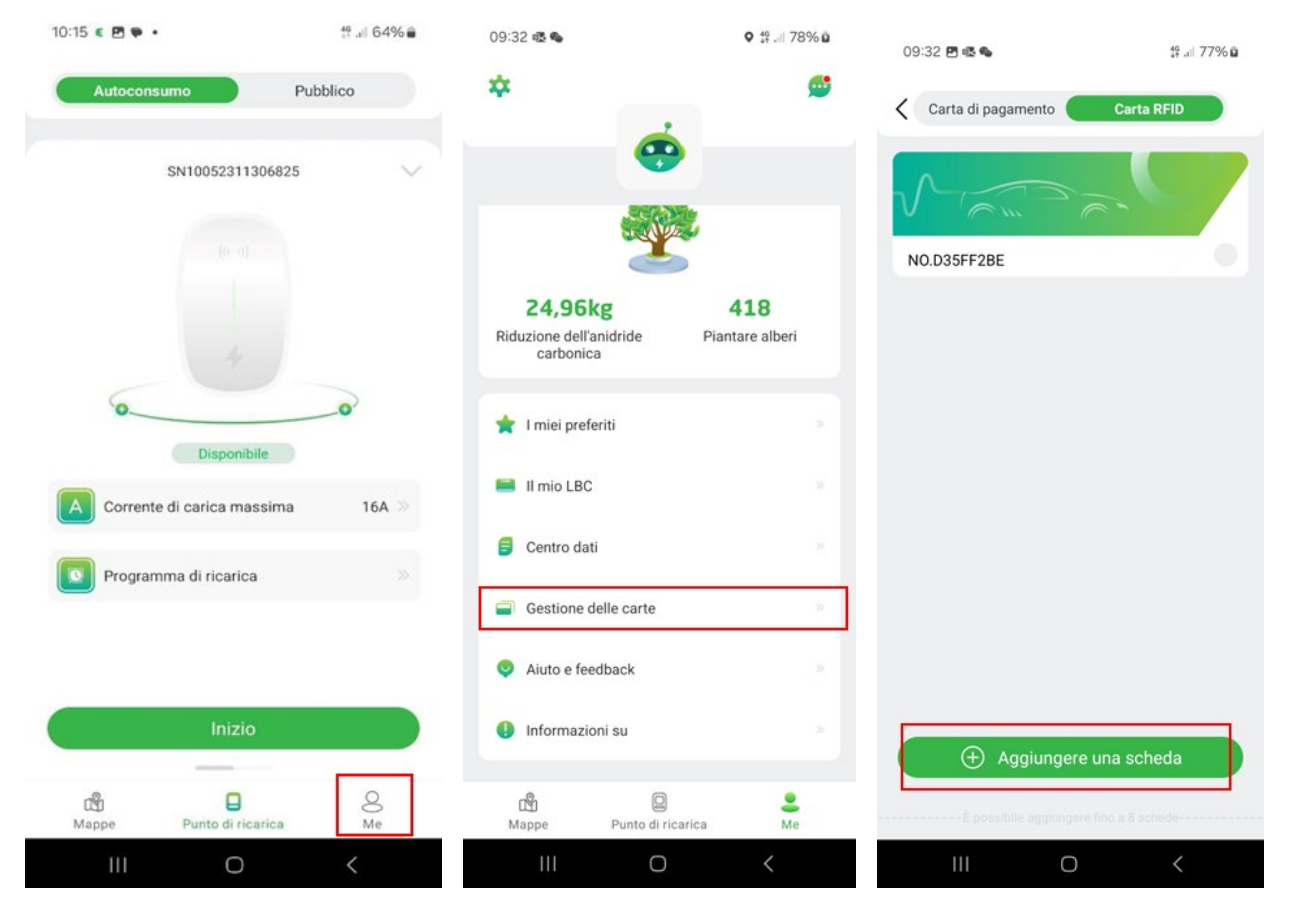

### **CONFIGURAZIONE RETE TRAMITE ACCESS POINT (AP)**

Nel caso in cui si avessero problemi di configurazione della rete tramite APP è possibile farlo anche tramite access point (AP). Una volta accesa la wallbox si ha un tempo di **10 minuti** per effettuare l'accesso tramite access point, dopodiché occorre spegnerla e riaccenderla.

Gli step da seguire:

- mettere il telefono in modalità aereo
- attivare la wifi e cercare la rete con lo stesso nome del codice seriale SN.....
- accedere ed inserire la password: admin123
- spuntare la riconnessione automatica
- digitare sul motore di ricerca l'indirizzo 192.168.4.1
- inserire il PIN di 4 cifre che è presente all'interno della scatola

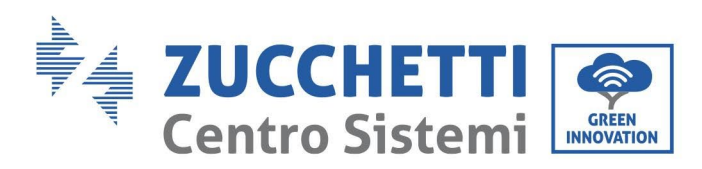

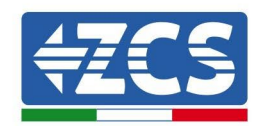

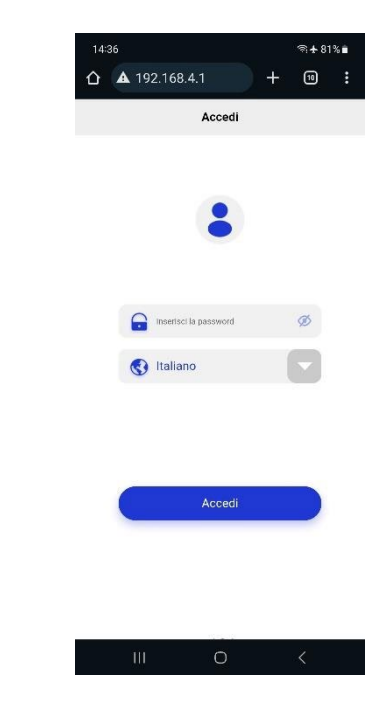

Cliccando su Network Setting scelgo la modalità di connessione:

- Wifi
- Ethernet

Una volta selezionata la modalità di connessione seguire la procedura di configurazione della rete. Se si seleziona Wifi verrà richiesto di selezionare la rete e di inserire la relativa password. Una volta completata la procedura selezionare *Conferma*.